Cliquer sur le lien suivant : <u>http://ccff02.minfin.fgov.be/portal/portal/MyMinfinProPortal/welcome</u>

| Fichier Edition Affichage Favoris Outil | . 7                                                                                                |                                                                               |  |
|-----------------------------------------|----------------------------------------------------------------------------------------------------|-------------------------------------------------------------------------------|--|
|                                         | Help: Augmenter is liabilité - WAL                                                                 | Autres informations et services du gouvernement i <u>sembolskum.bs</u>        |  |
| Avec MyMinfinPRO                        |                                                                                                    | Accès dédié aux citovens P m HINFIN                                           |  |
|                                         | Accéder à HydiofinPro aurès authentification                                                       | déclarations<br>INFORMATIONS SUPPLÉMENTAIRES<br>Plus d'infos sur 'Ity Minfin' |  |
|                                         |                                                                                                    |                                                                               |  |
|                                         | Plus d'infos<br>Plus d'infos<br>@2011 Service Public Fédéral Belge   <u>Ruschaimer</u>   <u>Pa</u> | 1447                                                                          |  |
|                                         |                                                                                                    | MyMinfin - Fiscal Pottal Belgium - version 5.31, powered by 3Boss Portal      |  |

et choisir la langue, puis apparaît l'écran suivant.

Cliquer sur Accéder à MYMINFIN PRO et insérer votre carte d'identité dans le lecteur de carte,

| A REAL PROPERTY AND A REAL PROPERTY AND A REAL | the second second second second second second second second second second second second second second second se                                    | A DECEMBER OF THE OWNER OF THE OWNER OWNER OF THE OWNER OWNER OWNER OWNER OWNER OWNER OWNER OWNER OWNER OWNER OWNER OWNER OWNER OWNER OWNER OWNER OWNER OWNER OWNER OWNER OWNER OWNER OWNER OWNER OWNER OWNE |            |
|----------------------------------------------------------------------------------------------------|----------------------------------------------------------------------------------------------------|----------------------------------------------------------------------------------------------------|------------|
| (  be http://ccff02.minfin.fgov.be/CCFF_Authentication/getFormLoginelD.c. 𝒫 → ♂ × be /                                                                                                    | Authentification 3.7.1.1 - Se ×                                                                                                    |                                                                                                    |            |
| Fichier Edition Affichage Favoris Outils ?                                                                                                    |                                                                                                    |                                                                                                    |            |
| 1000                                                                                                    |                                                                                                    |                                                                                                    | 2          |
|                                                                                                    | Service Public Fédéral Finances                                                                                                    |                                                                                                    |            |
| CCFF.ATLAS                                                                                                    | Authentification Version 3.7.1.1                                                                                                    | 27/09/2011, 10:35                                                                                                    |            |
| ni fr de                                                                                                    |                                                                                                    |                                                                                                    |            |
| E AUT                                                                                                    | THENTIFICATION PAR EID                                                                                                    |                                                                                                    |            |
| Veu                                                                                                    | uillez insérer votre carte d'identité électronique. Cliquez ensuite sur l<br>uton.                                                                 | e                                                                                                    |            |
| Val                                                                                                    | s devrez :                                                                                                    |                                                                                                    |            |
|                                                                                                    | <ul> <li>Choisir le certificat à utiliser (si plusieurs certificats existent)</li> </ul>                                                           |                                                                                                    |            |
|                                                                                                    | <ul> <li>Introduire le code pin de la carte</li> <li>Accepter le certificat du serveur</li> </ul>                                                  |                                                                                                    |            |
|                                                                                                    |                                                                                                    |                                                                                                    |            |
|                                                                                                    | LOGIN                                                                                                    |                                                                                                    |            |
|                                                                                                    |                                                                                                    |                                                                                                    |            |
| Plus                                                                                                    | de renseignements à propos de la carte d'identité électropique                                                                                     |                                                                                                    |            |
|                                                                                                    |                                                                                                    |                                                                                                    |            |
|                                                                                                    |                                                                                                    |                                                                                                    |            |
|                                                                                                    |                                                                                                    |                                                                                                    |            |
|                                                                                                    |                                                                                                    | $\checkmark$                                                                                                    |            |
| Problèmes d'accès à l'application avec votre «ID ? Cliquez in<br>Suite à l'utilisation de votre moven d'authentification (carte e                                                                                                    | ti.<br>d'identité électromique ou token citoven). le SPF Finances a connaissance de vetre numéro de registre national.                             |                                                                                                    |            |
| Conformément à l'arrêté royal du 25.04/1986 autorisant cetta<br>des fins d'éléctrification pour l'arcés aux annitrations du SPF                                                                                                    | aines autorités du Ministère des Finances à utiliser le numéro d'identification du registre national des personnes physiques, votre nu<br>Finances | méro de registre national n'est utilisé dans ce contexte qu'à                                                                                                    |            |
| La foi du 8 décembre 1992 relative à la protection de la vie p                                                                                                    | privée à l'égard des maitements de données à caractère personnel s'applique à ce maitement d'identification dont le responsable est le             | SPF Finances, Boulevard Albert II, 33 à 1030 Bruxettes.                                                                                                    |            |
|                                                                                                    |                                                                                                    |                                                                                                    |            |
|                                                                                                    |                                                                                                    |                                                                                                    |            |
|                                                                                                    |                                                                                                    |                                                                                                    |            |
|                                                                                                    |                                                                                                    |                                                                                                    |            |
|                                                                                                    |                                                                                                    |                                                                                                    |            |
|                                                                                                    |                                                                                                    |                                                                                                    |            |
| nuis seulem                                                                                                    | nent cliquer sur LOGIN                                                                                                    |                                                                                                    |            |
| puis seulen                                                                                                    | ient enquer sur Loont                                                                                                    |                                                                                                    |            |
|                                                                                                    |                                                                                                    |                                                                                                    |            |
|                                                                                                    |                                                                                                    |                                                                                                    |            |
|                                                                                                    |                                                                                                    |                                                                                                    |            |
|                                                                                                    |                                                                                                    |                                                                                                    |            |
|                                                                                                    |                                                                                                    |                                                                                                    |            |
|                                                                                                    |                                                                                                    |                                                                                                    |            |
|                                                                                                    |                                                                                                    |                                                                                                    |            |
|                                                                                                    |                                                                                                    |                                                                                                    | m n 10:35  |
|                                                                                                    |                                                                                                    |                                                                                                    | 27/09/2011 |
|                                                                                                    |                                                                                                    |                                                                                                    |            |

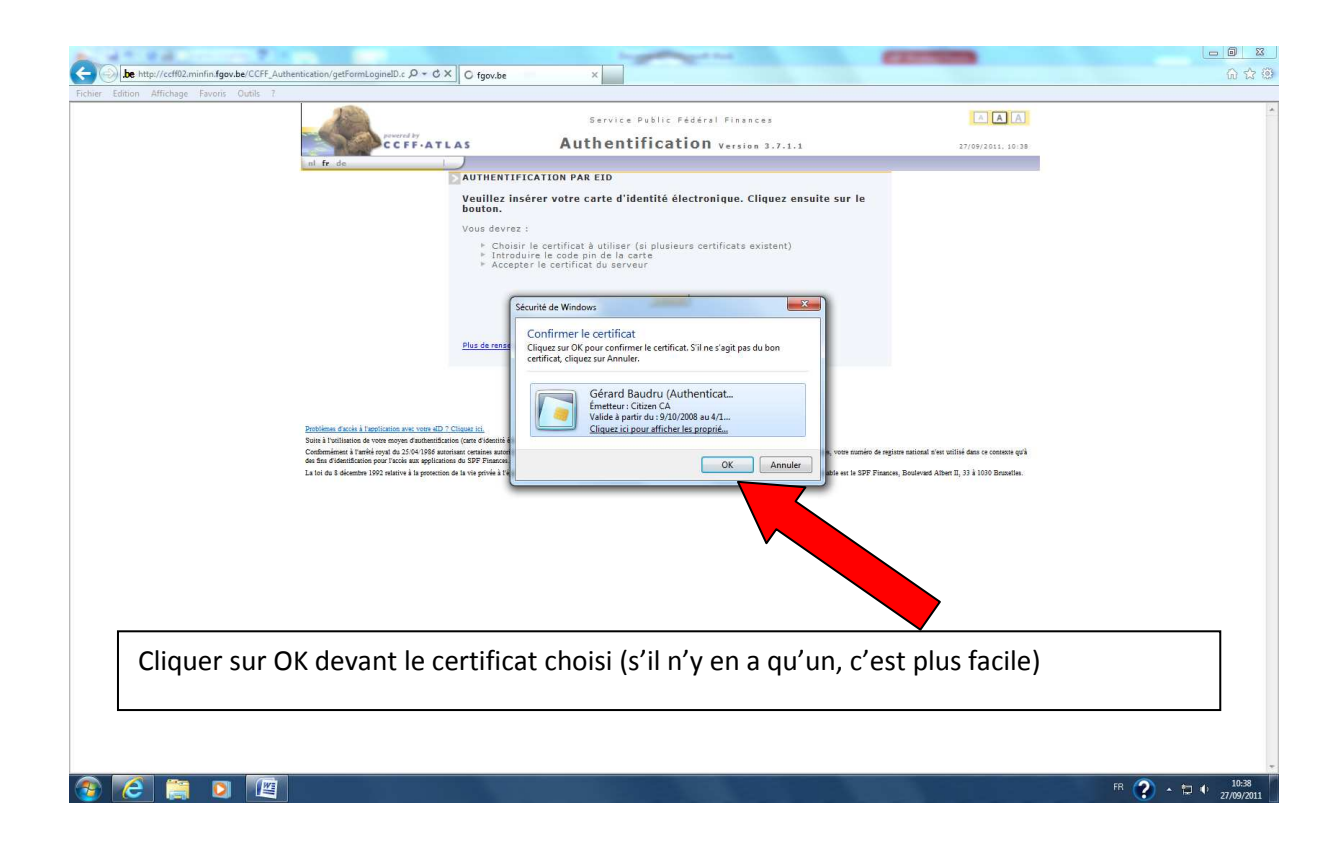

| ke http://cetturaninfagov.be/CFL/authentication/getFormLoginetDe. D * C × O fgorube ×                                                         | 合 ☆ 😳                       |
|----------------------------------------------------------------------------------------------------|-----------------------------|
| Service Public Pédéral Pinances                                                                                                    |                             |
| ni fr da                                                                                                    |                             |
| authentification par eld                                                                                                    |                             |
| Veuillez insérer votre carte d'identité électronique. Cliquez ensuite sur le<br>bouton.                                                       |                             |
| Vous devrez :                                                                                                    |                             |
| ▷ Choisr / le certificat utiliser (si pluseurs certificats existent) ▷ Introdurie le code pin de la carte ▷ Accepter le certificat du serveur |                             |
| LOGIN                                                                                                    |                             |
| Sécurité de Windows                                                                                                    |                             |
| Blus de renze<br>Fournisseur pour carte à puce Microsoft<br>Entrez vetre code confidentiel d'authentification.                                |                             |
| Code confidentiel                                                                                                    |                             |
| Entitiens dack i Treptionie ner vors 40 7 Classe tri<br>Shis i Valletice & one area of Advertice one of Valletice                             |                             |
| Confinement in Table (regit to 2) 54 - 54 - 54 - 54 - 54 - 54 - 54 - 54                                                                       |                             |
| La tei du E déembre 1992 relative à la generation de la vie provée à l'e                                                                      |                             |
|                                                                                                    |                             |
|                                                                                                    |                             |
|                                                                                                    |                             |
|                                                                                                    |                             |
|                                                                                                    |                             |
|                                                                                                    |                             |
| AND CONTRACT OF CONTRACT OF CONTRACT OF CONTRACT OF CONTRACT OF CONTRACT OF CONTRACT OF CONTRACT OF CONTRACT OF                               |                             |
|                                                                                                    |                             |
|                                                                                                    |                             |
| 😵 🙆 📋 🗵 🔟                                                                                                    | • 10:39<br>• □ • 27/09/2011 |

Apparaît l'invitation à entrer le code PIN de la carte d'identité : introduire ce code, puis cliquer sur OK

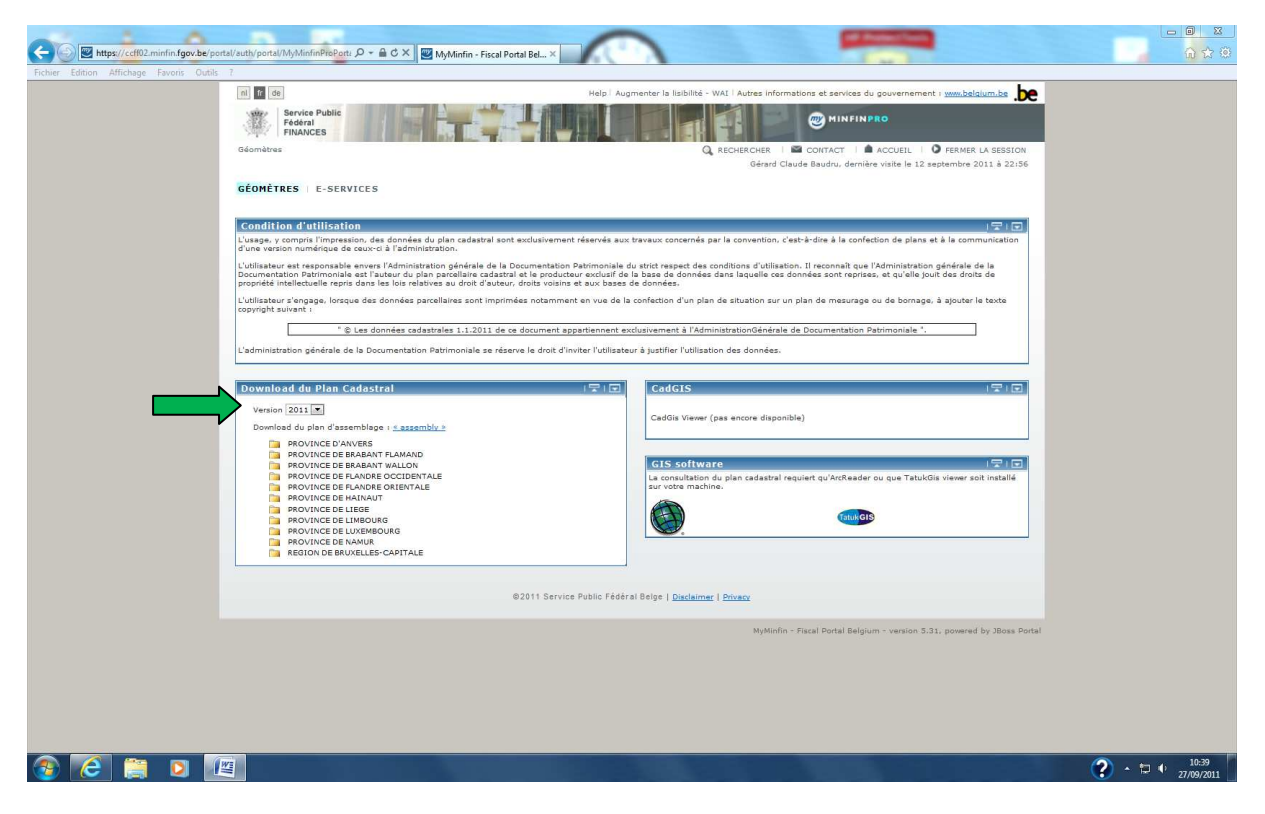

Vérifier l'année des plans demandés (flèche verte), puis choisir la province et ensuite la commune

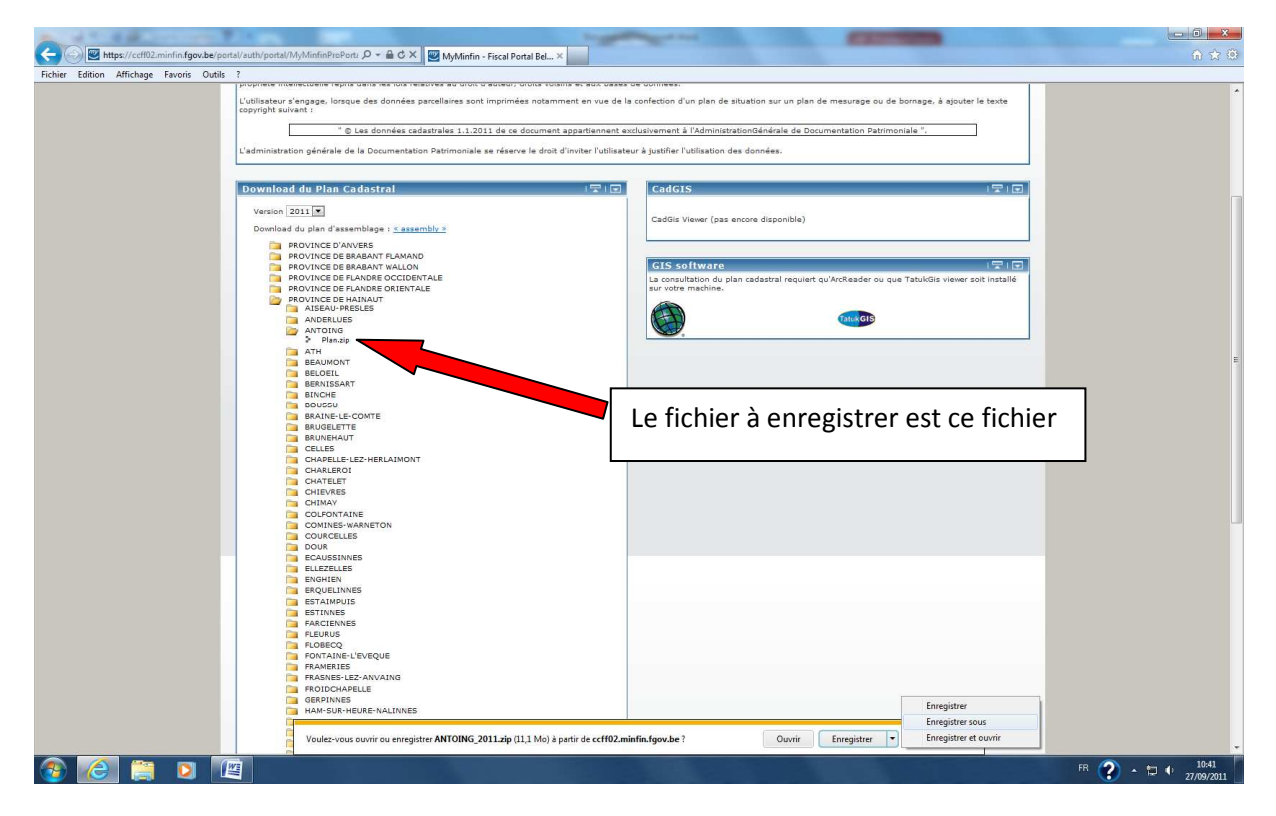

Enregistrer le fichier sur le disque dur.

Une fois enregistré dans le répertoire choisi ou créé, on ouvre le fichier. <u>Il faut un peu de patience</u> <u>pour l'enregistrement.</u>

S'affiche alors une série de fichier. Pour le FR, il faut ouvrir le fichier avec l'extension pmf, le premier de la liste.

A la demande, cliquez sur DECOMPRESSER TOUT ET LANCER.

S'affiche alors un écran vide dans lequel il n'y a que le menu de gauche. Il faut peut-être agrandir cet écran.

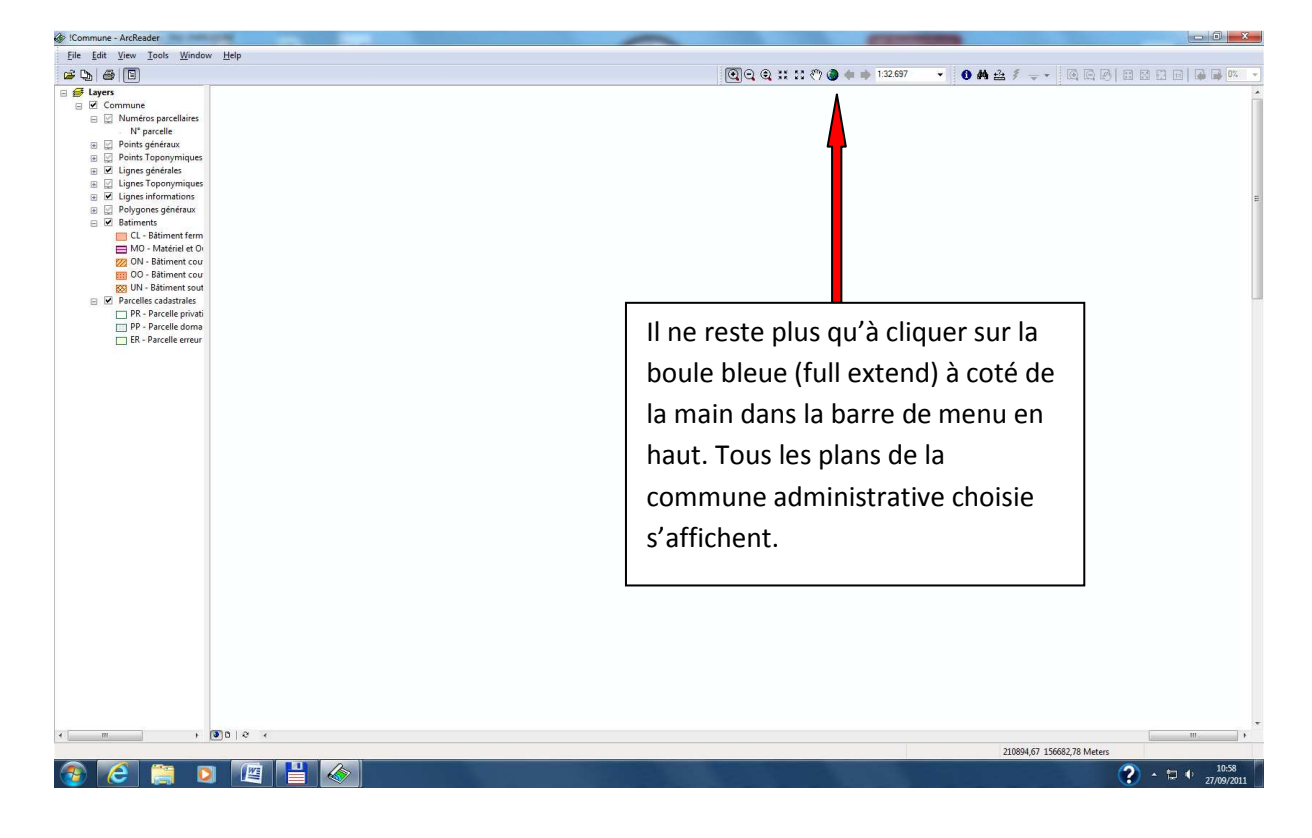

Recommencer pour les autres plans. Une fois sur votre disque dur, vous pouvez les réutiliser sans retourner sur le site.

Attention, bien regarder l'année des plans que l'on veut importer !

Bonne chance